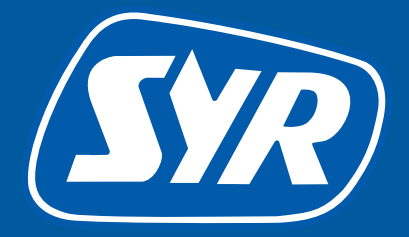

# Haustechnik mit System

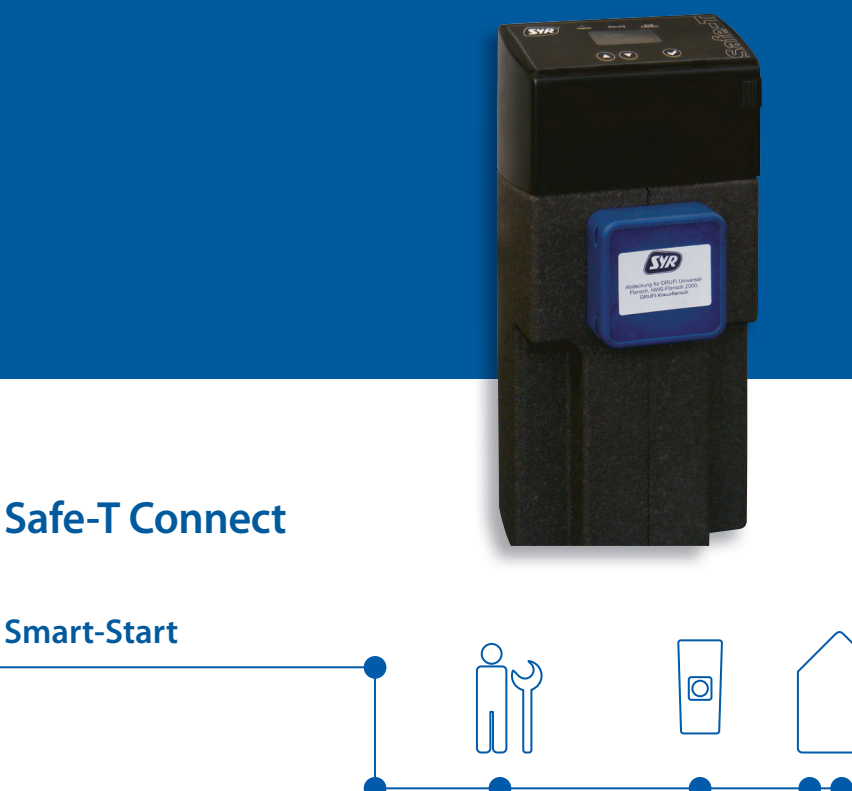

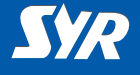

## Safe-T Connect installieren

Wenn bereits eine Druckminderer-Filter-Kombination (z.B. SYR DRUFI) vorhanden ist, muss die Installation nicht verändert werden.

Der Safe-T Connect Leckageschutz wird einfach zwischen Filter und Flansch montiert.

Wenn kein SYR DRUFI installiert ist, gehen Sie folgendermaßen vor:

- Bauen Sie den SYR Universalflansch (1, Zubehör) in die Rohrleitung ein.
- Montieren Sie den Safe-T Connect (2) an den Universalflansch.
- Verschließen Sie den Filteranschluss des Safe-T Connect an der Vorderseite mit einer Verschlusskappe (3, Zubehör) oder schließen Sie dort z.B. einen SYR DRUFI + an.

#### Hinweis:

Beachten Sie die relevanten Betriebs- und Gebrauchsanleitungen bei der Montage und Inbetriebnahme!

# Installation

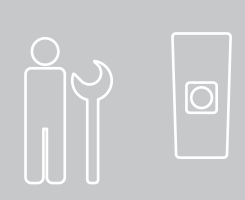

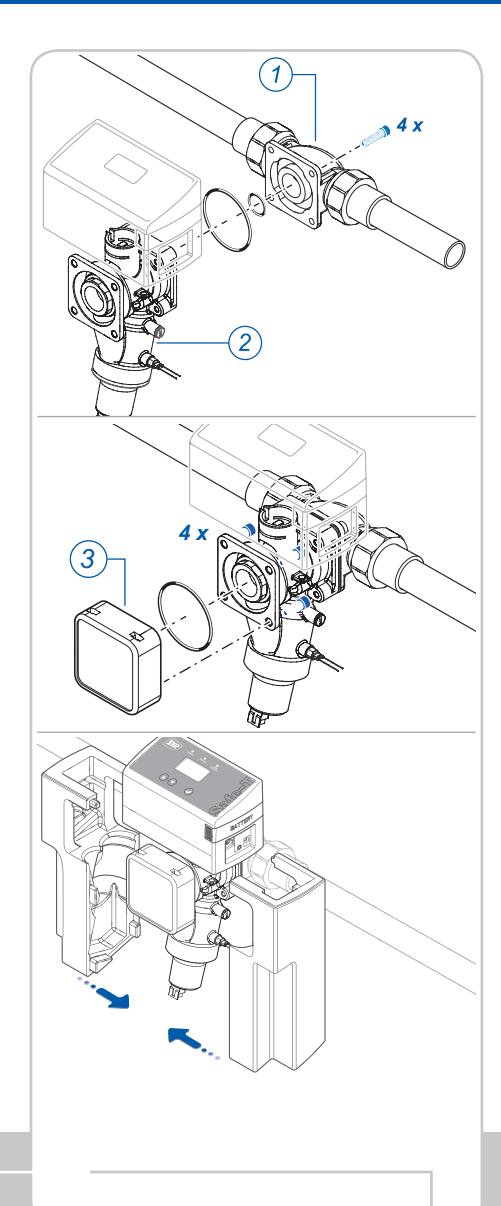

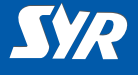

# Routereinstellungen und Netzwerkanschluss

Am Internet-Router muss DHCP vorhanden und aktiviert sein, damit dem Safe-T Connect automatisch eine IP-Adresse zugewiesen wird.

- Schließen Sie den Safe-T Connect über ein Netzwerkkabel (1) an das Netzwerk an.
- Schließen Sie den Netzadapter (2) an und stecken Sie es in die Steckdose.

Der Safe-T Connect geht in Betrieb sobald Spannung anliegt.

#### Hinweis:

Ist kein Netzwerkkabel in unmittelbarer Nähe verfügbar, empfehlen wir den Anschluss an das Netzwerk mit Hilfe eines marktüblichen PowerLine-Systems (3).

Netzwerkverbindung

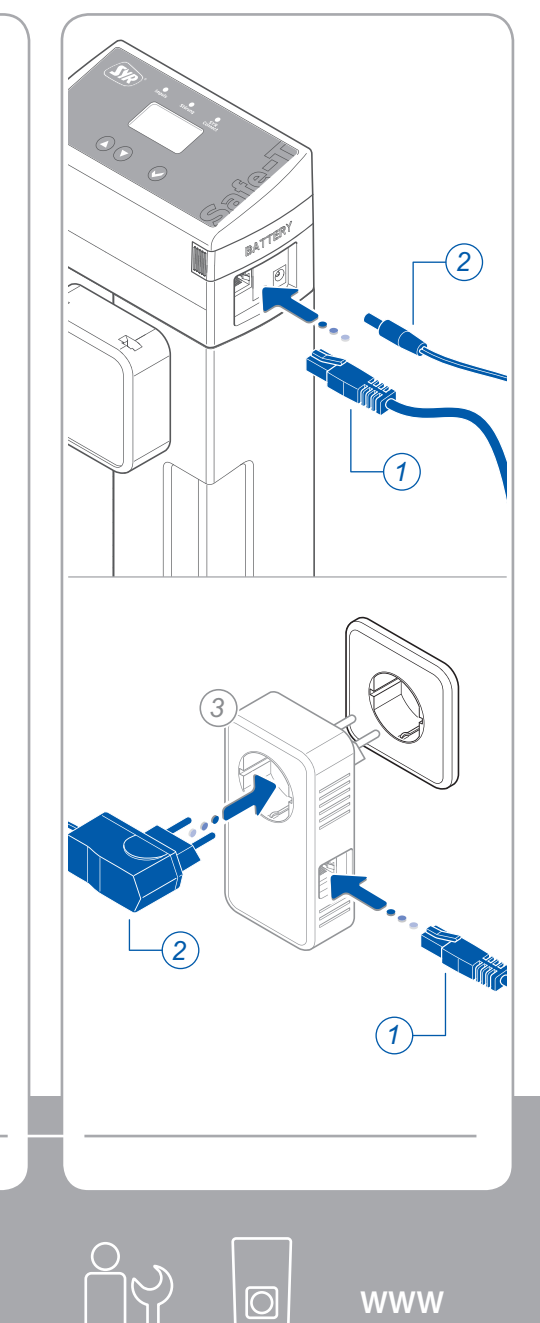

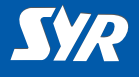

## SYR-App installieren

 Laden Sie die kostenlose SYR-App aus dem App-Store herunter und installiert Sie diese.

oder

 Scannen Sie den nebenstehenden QR-Code.

Alternativ können Sie auch Ihren Standard-Web-Browser verwenden.

Unter http://syrconnect.de gelangen Sie zur Registrier-Maske.

Folgen Sie den Anweisungen im Web-Browser.

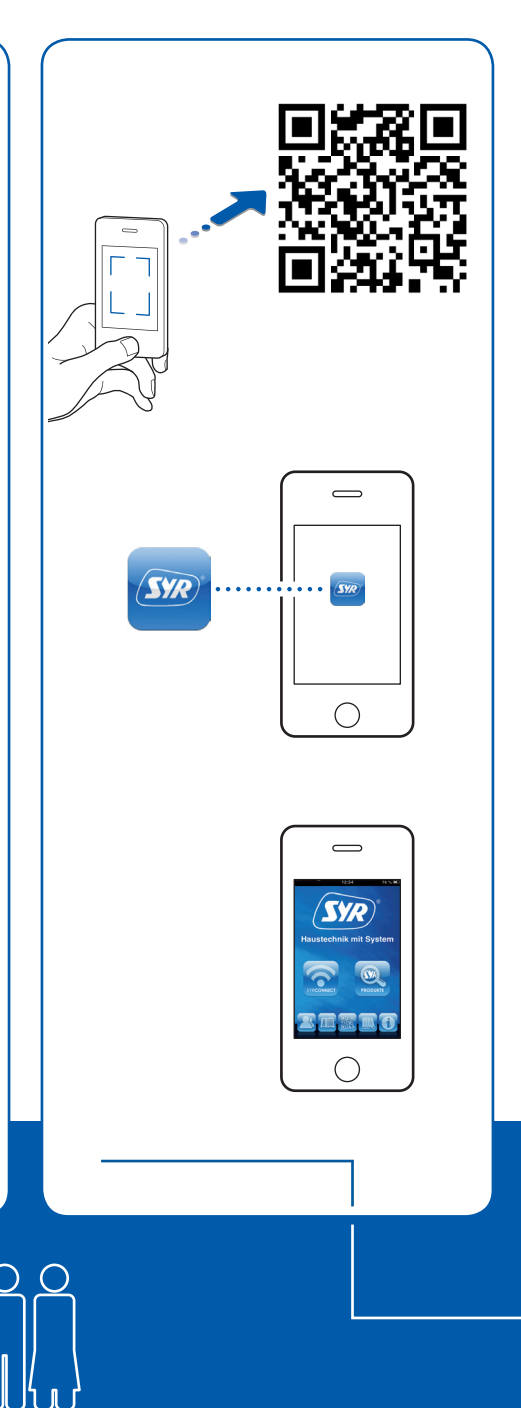

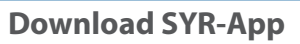

SYR

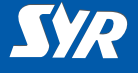

### SYR Connect-Zugang einrichten

Um Ihren Safe-T Connect über das Internet steuern zu können, ist eine Registrierung bei SYR erforderlich.

- Starten Sie die SYR-App und tippen Sie auf den Buttom "Connect".
- Starten Sie die Registrierung und geben Sie den individuellen Geräte-Code ein, der im Lieferumfang enthalten ist.
- Tippen Sie auf "Code prüfen".
- Geben Sie an, ob das Gerät mit oder ohne Filter installiert ist. Es erscheint das entsprechende Piktogramm.
- Schließen Sie die SYR-App und starten diese erneut.

#### Hinweis

Beachten Sie, dass der Fernzugriff auf Ihren Safe-T Connect über das Internet nur möglich ist, wenn der Router mit dem Internet verbunden ist.

Schalten Sie Ihren Router nicht aus, wenn Sie den Safe-T Connect über das Internet fernbedienen möchten.

Sie haben ein Safe-T aber noch keinen SYRconnect-Zugang? Registrieren 55 % 🔳 Zurück Codenummer 6 Wo finde ich die Codenummer? Code prüfen

Registrierung

| È |            |
|---|------------|
|   | EVO        |
|   | <u>Syr</u> |

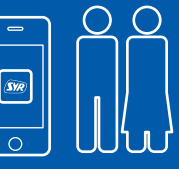

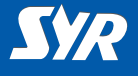

### Safe-T Connect auswählen

Melden Sie sich an, indem Sie auf "Connect" drücken und Ihren Benutzername und Ihr Passwort eingeben.

Nach der Anmeldung wird eine Übersicht über Ihre registrierten Geräte angezeigt.

Wählen Sie einen Eintrag aus der Liste aus, um den jeweilgen Safe-T Connect zu steuern.

#### Basiseinstellungen vornehmen

Mit Hilfe der SYR-App haben Sie nun jederzeit Zugriff auf Ihren Safe-T Connect.

 Stellen Sie Ihre Leckageschutz-Parameter ein.

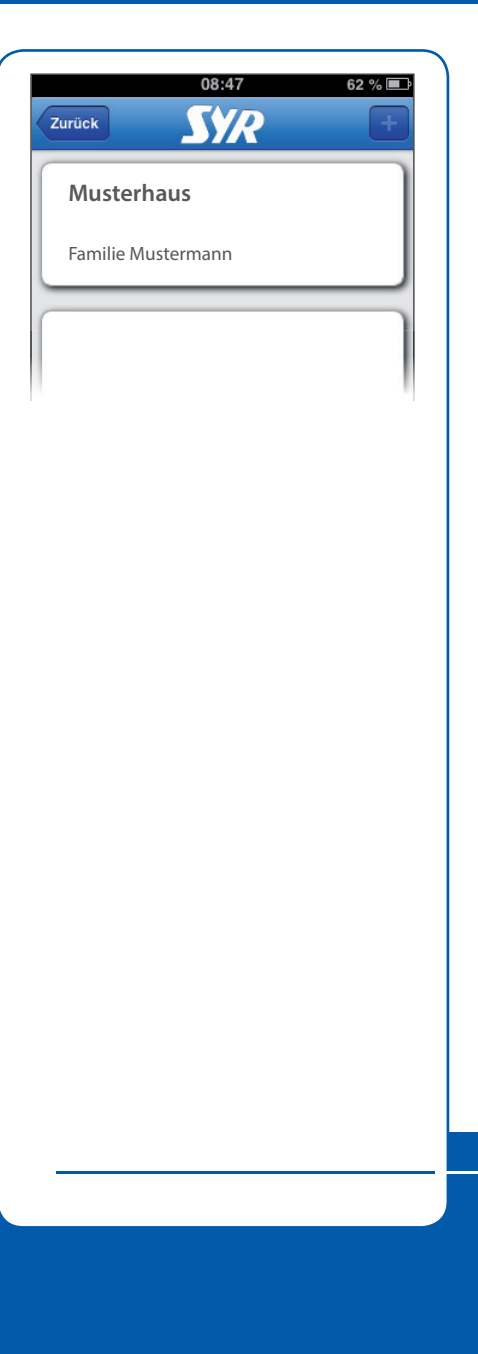

# Basiseinstellungen

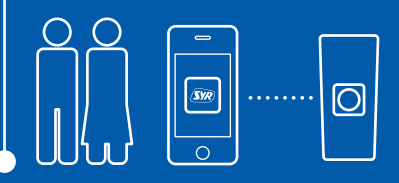

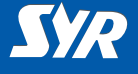

## Safe-T Connect steuern

Folgende Funktionen können Sie über die SYR-App steuern:

- Deaktivieren des Leckageschutzes f
  ür einen einstellbaren Zeitraum.
- Umschalten von An- auf Abwesend und umgekehrt.
- Änderung von Detaileinstellungen für die An- oder Abwesenheit (Anwesenheits-, Abwesenheitsleckage und Zeitleckage pro Zapfzyklus).
- Die Absperrung manuell aufoder zufahren.

Über die Schaltfläche "Status" sind Sie jederzeit informiert über die aktuell eingestellten Werte und den Betriebszustand und Ihres Safe-T Connect.

Unter "Statistik" finden Sie den täglichen, den monatlichen und den kumulierten Wasserverbrauch für Ihre Anlage mit einer entsprechenden grafischen Auswertung.

|                                           | C                    |
|-------------------------------------------|----------------------|
| Safe-T - Musterhaus                       |                      |
| Stand: 05.07.2013 08:47                   |                      |
| Anwesenheitsleckage<br>Absperrung ist auf | ist aktiv!           |
| Status                                    | <b></b>              |
| Statistik                                 |                      |
| Leckageschutz                             |                      |
| Deaktiviere                               | n                    |
| Anwesend                                  |                      |
| Abwesend                                  |                      |
|                                           |                      |
|                                           |                      |
| (                                         |                      |
|                                           |                      |
|                                           | •                    |
|                                           | 16:34 32 % 🖾         |
|                                           | Anwesenheitslenkane: |
|                                           | 1500 Liter           |
|                                           | Zeitleckage          |
|                                           | 3.0 Std.             |
|                                           | Abwesenheitsleckage  |
|                                           |                      |
|                                           | Startzeit            |
|                                           | Endzeit              |
|                                           | Absperrung           |
|                                           | zu Auf               |
|                                           | Speichern            |
|                                           |                      |
|                                           |                      |
|                                           |                      |
|                                           |                      |
|                                           | h-                   |

# Bedienung

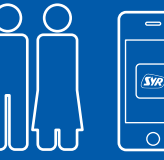

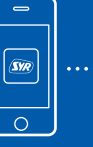

#### Herausgeber/Hersteller

SYR Hans Sasserath GmbH & Co. KG Mühlenstrasse 62 41352 Korschenbroich

© SYR Hans Sasserath GmbH & Co. KG

Der Nachdruck dieser Anleitung, auch auszugsweise, ist nur mit schriftlicher Einwilligung der Hans Sasserath GmbH & Co. KG zugelassen.

Sämtliche in dieser Anleitung genannten Bezeichnungen von Erzeugnissen sind Marken-/ Warenzeichen der jeweiligen Firmen.

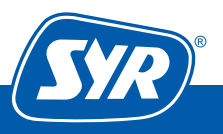